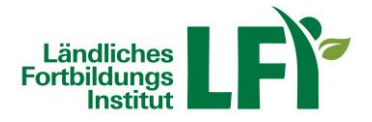

# Anleitung TGD-Teilnahmebestätigung – eLFI

## Einsteigen

- Öffnen Sie Ihren Internetbrowser und rufen Sie die Adresse https://e.lfi.at/ auf.
- Melden Sie sich mit Ihrem Benutzernamen und Passwort an.
- Die Anmeldedaten wurden Ihnen via Mail oder per Post vom LFI NÖ persönlich zugesandt.

| lseile              |                                                                                 | Kontakt FAQ & Hilfe |
|---------------------|---------------------------------------------------------------------------------|---------------------|
| igital & zeitlich   |                                                                                 |                     |
| exibel weiterbilden |                                                                                 |                     |
|                     | Willkommen auf e.lfi.at                                                         |                     |
| Anmeldename         |                                                                                 |                     |
| Anmeldename         | Wenn Sie einen Kurs buchen wollen, melden Sie sich über das<br>Kursprogramm an. |                     |
| Passwort            | Onlinekurse kostenlos <u>testen</u> .                                           |                     |
| Passwort            |                                                                                 |                     |
| ANMELDEN            |                                                                                 |                     |
|                     |                                                                                 |                     |

#### Passwort ändern

- Beim ersten Einstieg werden Sie aufgefordert, Ihr Passwort zu ändern.
- Notieren Sie sich das neue Passwort und auf ändern klicken.

| Fortbildungs              |                        | <b>Q (</b> | JB          |
|---------------------------|------------------------|------------|-------------|
| Meine Kurse Passwort ände | m                      | Kontakt    | FAQ & Hilfe |
| Altes Passwort            | Ihr aktuelles Passwort |            |             |
| Neues Passwort*           | mind. 6 Zeichen        |            |             |
| Passwort<br>wiederholen*  | Passwort wiederholen   |            |             |
|                           | ÄNDERN                 |            |             |

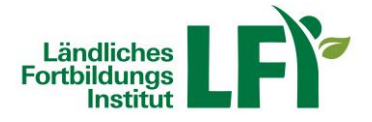

### Aufrufen der Teilnahmebestätigung

- Unter "Meine Kurse" sind alle Kurse ersichtlich (Startseite nach dem Einstieg)
- Ihre Kurse sind wie Kacheln aufgelistet.

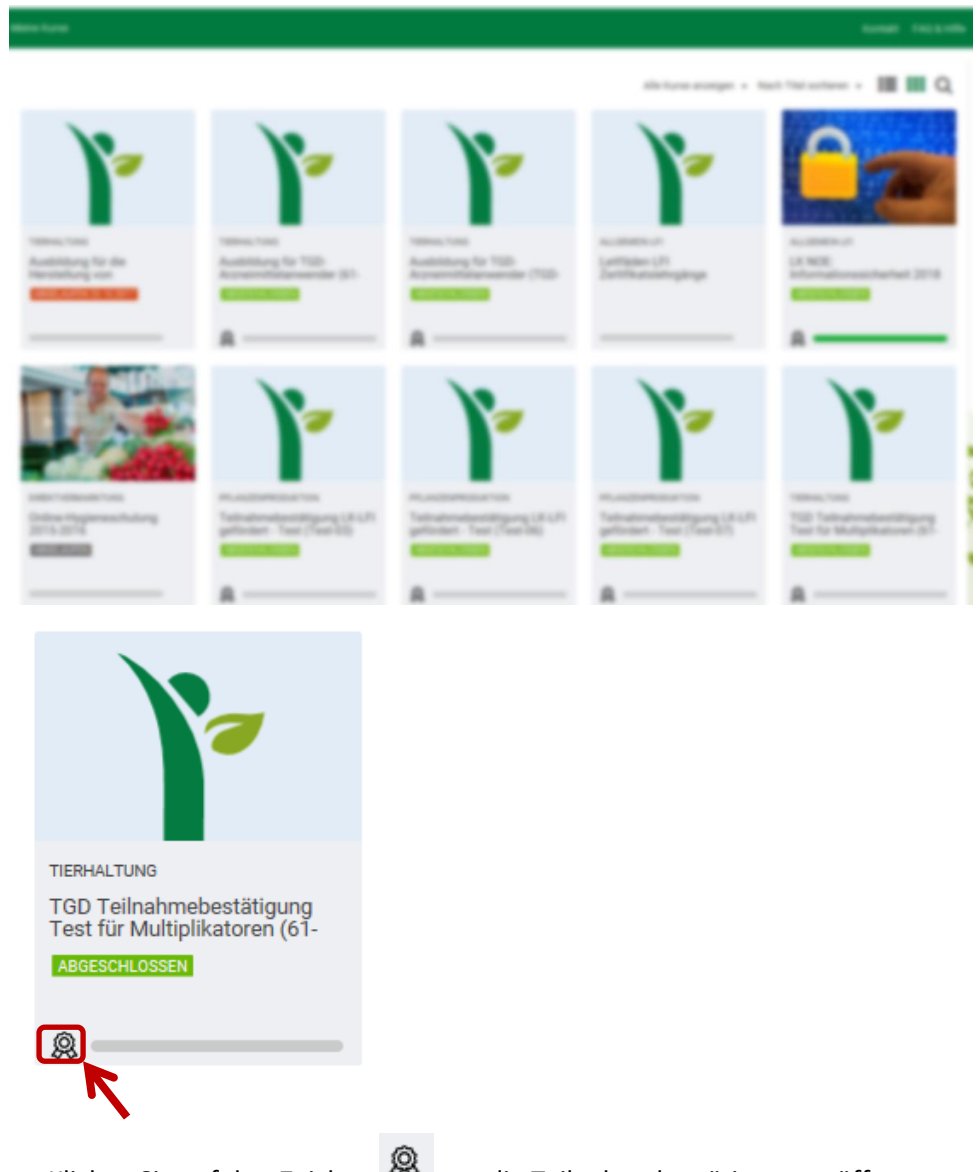

- Klicken Sie auf das Zeichen 🥮 um die Teilnahmebestätigung zu öffnen
- Es öffnet sich ein neues Blatt die Teilnahmebestätigung wird geladen

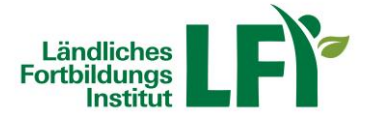

| Bernin-                                                                                                    | Rim-          |
|----------------------------------------------------------------------------------------------------|---------------|
| Teilnahmebestäti                                                                                                    | gung          |
| Thereas Reach                                                                                                    |               |
| Annual Contraction                                                                                                    | ·             |
| TED Technological State of the Hardpoor                                                                                                    | an (1-1715-16 |
| And the second second s |               |
|                                                                                                    |               |
|                                                                                                    |               |
| ADDRESS OF THE OWNER OF THE OWNER OF THE OWNER OF THE OWNER OF THE OWNER OF THE OWNER OF THE OWNER OF THE OWNER                                                                                                    | -             |
|                                                                                                    | € ⊕ €         |

## Überprüfen und Ausdrucken der Teilnahmebestätigung

- Überprüfen Sie Ihre Daten
- Ausdrucken der Teilnamebestätigung ist nicht notwendig.
- Die Veranstaltungen können jederzeit aufgerufen werden!